#### Club Secretary Duties on District 6840 Website

### Add or remove members

Posted by - NA - on 15 September 2009 11:36 AM

If you have a new member or find that one is missing from ClubRunner, you can add that member easily.

To add a member:

- Login and go to the Admin page.
- Click on Membership Details, located under the "For Club Executives" section.
- Click on Add New Member, located at the top right.
- Fill in that member's information, including their login name and password.
- Click on **Save**, or Cancel if you do not wish to add this member.

If you want to remove a member, there are 2 steps you can take. First you must change their status to an Ex-member. This is recommended in order to keep information on the member in case he or she returns, as well as keep in touch with them. If you want to indefinitely remove them from your website, you must delete them from the Other Users listing.

To mark a member as an Ex-member:

- Login and go to the Admin page.
- Click on **Membership Details**, located under the "For Club Executives" section.
- Click on **Mark EX** next to the member. You will be asked if you want to mark this member as an Ex Member, as a confirmation.
- Press **OK**. You should now see this member listed under the Other Users list.

#### Add or remove other users

#### Posted by - NA - on 15 September 2009 11:36 AM

Other Users is the term used for anyone who might login and participate in your club or district, but is not an official, active member. There are 5 types of Other Users:

- Ex Members
- Exchange Students
- Honorary Members
- Staff
- Others

To add a new user:

- Login and go to the Admin page.
- Click on Other Users Details, located under the "For Club Executives" section.
- Click on Add New User, located at the top right.
- Fill in that user's information, including their login name and password.
- Click on **Save**, or Cancel if you do not wish to add this user.

To remove a user:

- Login and go to the Admin page.
- Click on **Other Users Details**, located under the "For Club Executives" section.
- Click on **Delete** next to the user. That user's profile will open as a confirmation.
- Scroll down and click on **Delete** to remove this user, or **Cancel** if you don't want to delete the user.

| A       | C            | Add New<br>Member                                 |              |                                      |
|---------|--------------|---------------------------------------------------|--------------|--------------------------------------|
|         | Active M     | lembers   ist                                     | Mark Ex      |                                      |
|         | Active       |                                                   | 3. (A)       |                                      |
| Clickon | Select Club: | Olver                                             | to           | 5                                    |
| CHCK OH | Members pe   | er Page: 25 💌                                     | <b>T</b>     |                                      |
| any nam |              | B C D E E G H I J K L M N O E O B S I V Y W K Y Z | Terminate    | N                                    |
| to Edit | 191          |                                                   |              | Add New Membe                        |
|         | Email        | Ry First Name Name A                              | Type Acc     | Action                               |
|         | 00           | Aaron, Mike                                       | Corporate 50 | Designation Mark Ex   Reset Password |
|         | - X          | Abby Ise                                          | Active 70    | Designation Mark Ex   Reset Password |
| 2       |              | Abram, John                                       | Honorary 70  | Designation Mark Ex   Reset Password |
|         | 0            | Adams, Vivian                                     | Active 50    | Designation Mark Ex   Reset Password |
|         | 0            | Andersen, Andra                                   | Active 90    | Designation Mark Ex   Reset Password |
|         | 3            | Anderson, Brian                                   | Active 60    | Designation Mark Ex   Reset Password |
|         | 0            | Beneficio, Carlos                                 | Active 80    | Designation Mark Ex   Reset Password |
|         | 0            | Body, Busy                                        | Active 30    | Designation Mark Ex   Reset Password |
|         |              | Brookshaw, Shelly                                 | Active 30    | Designation Mark Ex   Reset Password |
|         | 0            | Campbell, Barry                                   | Active 70    | Designation Mark.Ex   Reset.Password |
|         | 0            | Campbel, Timothy                                  | Active 50    | Designation Mark Ex   Reset Password |
|         |              | Chappell, Barbara                                 | Active 50    | Designation Mark.Ex   Reset.Password |
|         | 0            | Connery, Raul                                     | Active 80    | Designation Mark Ex   Reset Password |
|         |              | Considine, Lee                                    | Active 50    | Designation Mark Ex   Reset Password |
|         | 0            | Copher, James                                     | Active 50    | Designation Mark,Ex   Reset,Password |
|         | 0            | Courchaine, Paul                                  | Active 50    | Designation Mark Ex   Reset Password |
|         | 0            | Cuthbertson, Toni                                 | Active 70    | Designation Mark.Ex   Beset.Password |
|         | 0            | Davidson, Joe                                     | Active 50    | Designation Mark Ex   Reset Password |
|         | 0            | Davidson, Stuart                                  | Active 70    | Designation Mark.Ex   Reset.Pasaword |
|         | 0            | Davis, Mark                                       | Active 70    | Designation Mark Ex   Reset Password |
|         | 0            | Evans, Adrian                                     | Active 40    | Designation Mark.Ex   Reset.Password |
|         | 0            | Eagan, Lautie                                     | Active 70    | Designation Mark Ex   Reset Password |
|         | 0            | Earnsworth, Frank                                 | Active 30    | Designation Mark Ex 1 Reset Password |
|         | 0            | Eaulknet, Ken                                     | Active 70    | Designation Mark.Ex   Reset Password |
|         | 0            | Eerguson, Sarah                                   | Active 70    | Designation Mark Ex 1 Reset Password |

ClubRunner

#### 1-877-4MY-CLUB

## **Member Profile**

| mber Profile                                                                        |                                                                                                    |              |                                                                                                    |                                                                                                    |                     |
|-------------------------------------------------------------------------------------|----------------------------------------------------------------------------------------------------|--------------|----------------------------------------------------------------------------------------------------|----------------------------------------------------------------------------------------------------|---------------------|
| fember Profile                                                                      |                                                                                                    |              |                                                                                                    |                                                                                                    |                     |
| Christi<br>Pintale                                                                  | ne Lee<br>Version                                                                                                    |              |                                                                                                    | <                                                                                                    |                     |
| Update                                                                              |                                                                                                    |              |                                                                                                    |                                                                                                    | Click on various ta |
| Personal Rotary Biog                                                                | raphy Commitments 5                                                                                                    | ttings       |                                                                                                    |                                                                                                    |                     |
|                                                                                     |                                                                                                    | Edit         |                                                                                                    |                                                                                                    | to access more      |
| Member Details                                                                      |                                                                                                    |              |                                                                                                    |                                                                                                    |                     |
| F<br>Bid<br>Prefere<br>"Af emait will only<br>Home<br>Add<br>Add<br>State<br>Zip/Pe | Title Ma<br>Inter Name Christine<br>Ide Name Christine<br>Ide Name Lee<br>Notes Chris<br>Soffix<br>Eanail Christine@clubum<br>es acts 25 de ponys enail ad<br>ess Line 2 300 Man St. W<br>ess Line 2 300 Man St. W<br>Chry Massasoga<br>Provideo ON<br>natal Code LSH TE3<br>County Canada | er ca<br>800 | Gender<br>Bisinday<br>Anniversary<br>Spouse/Partner Fint fame<br>Spouse/Partner Let Hame<br>Spouse/Partner Let Hame<br>Spouse/Partner Binday<br>Alternate E mail<br>Home Phone<br>Cell<br>Home Fax | Fanala<br>Apr 08 2005<br>Jannes<br>Lee<br>Jan<br>Oct 02 2005<br>Chiptone@cotrail.com<br>1005-656-1224<br>905-555-9076<br>905-655-6827 | information.        |
| Work                                                                                |                                                                                                    |              |                                                                                                    |                                                                                                    |                     |
| Comp<br>Addr<br>Addr<br>State<br>ZipiPo                                             | any Name Doxess<br>ess Line 1 2155 Durwin Dr<br>ess Line 2 Suite 28<br>Chy Messissauga<br>(Province ON<br>estal Code LSL4M1<br>Country Canada                                                                                                    |              | Position/Title<br>Business Phone<br>Business Fax<br>Website URL                                                                                                    | Support Specialist<br>905-608-2321<br>905-608-2338<br>http://www.doxees.com                                                           |                     |

#### ClubRunner

### How do I "input" club's members' information in order to give them access to the District information?

Posted by - NA - on 02 November 2009 04:18 PM

To input information and allow your members to access the District information, please follow these steps:

- Login, and go to the **Admin** page.
- Click on **Membership Details**, located under the "For Club Executives" section. Here you will see all your members. If they have an e-mail address in the system already, you will see that next to their name.
- Click on 'Edit' to view or change a member's profile.

**TIP**: The name that appears at the top right of the page is actually the person currently logged in to ClubRunner, and NOT the person whose information you are editing. Refer to the First Name and Last Name input boxes instead.

• Fill in as many details as you need, then click **Save**, located at the bottom of the page.

### Change the meeting time and location

Posted by - NA - on 15 September 2009 11:44 AM

It is important to update your club's meeting time and place on the district website. This information is posted for all clubs in the Club Directory and "Where Clubs Meet" pages. To edit your club's information:

- Login and go to the Admin page.
- Click on **Club Information Page**, located under the "For Club Executives" section. This will bring you to the Update Club Information page.
- Verify your club name, meeting day and time, and address.

**TIP**: Make sure your meeting address is an actual street address, not just a location. This data will be used to display your meeting place on a map. We will check this in the next step.

• Click on Save.

To check the map:

- Click on the Home tab located at the top of the page.
- Click on Where Clubs Meet, on the left hand side of the page, under the section called "District Info".
- Locate your club from the list of all district clubs (they are ordered by meeting time), and click on 'Map'. A new window will appear that leads to Yahoo! Maps. Check that the location is correct.
- •

If the map is incorrect: There may be a spelling mistake in the address, or a part of the address missing, such as the city or province. Also make sure you didn't input the actual address under "Meeting Place", which should really be the name of the venue. If you still encounter problems with your map, email Support with your club name and address for support.

### Specify my club's website

Posted by - NA - on 15 September 2009 11:51 AM

Your District site has a listing of clubs and their website links. To change your club's website link, follow these steps:

- Login, and go to the Admin page.
- Click on **Club Information Page**, in the "For Club Executives" section. This will take you to a page with all your club's settings and information.
- Fill in your website address next to Website.

**TIP:** Don't forget the HTTP:// before your website address. The link will not work if you omit this part.

• Press Save.

#### Specify my executives and directors

Posted by - NA - on 15 September 2009 11:47 AM Your club's listing of executives and directors appears in several places:

- The District organization chart
- The District's auto-generated group mailing lists
- Your club's website (if you are on ClubRunner)

NOTE: Although your executives' names appear on a web page, their email addresses do not.

It is also important to state who your executives are so that any one of them will be granted access when they try to login to the District site. To specify your executives and directors:

- Login, and go to the Admin page.
- Click on **Define Club Executives**, in the "For Club Executives" section. This will take you to a page with many different positions listed. You do not need to fill each one in! Whatever you don't specify will simply not be listed on the site.
- To assign a person to a position, click on **Edit**.
- Choose the member's name from the drop down list.
- Press Save.

**NOTE:**If you do not see the member's name in the listing, you will need to add this member to your club directory. See **Add or remove members** from the previous screen.

#### **Report monthly attendance**

Posted by - NA - on 15 September 2009 11:52 AM

To report your club's monthly attendance, follow these steps:

Note: You must be a club executive to be able to report attendance for your club.

- Login to your District site.
- Click on Club Attendance Report under the "For Club Executives" section.
- Enter the number of members as of the end of the month shown.
- Enter the attendance percentage for that month.
- Press Save.

Note: For clubs using ClubRunner, you can report attendance either through the District site or through your club site. For help reporting through your club site, please refer to the Help section on your site.

## **Edit Club Information**

| Oliver                                                                                                    |                                                                                | Click on F                                                                                                    | dit                          |                                                                                           |                                                     |  |
|----------------------------------------------------------------------------------------------------|--------------------------------------------------------------------------------|----------------------------------------------------------------------------------------------------|------------------------------|-------------------------------------------------------------------------------------------|-----------------------------------------------------|--|
| Presidential<br>Presidential<br>Description                                                                                                    | g Information:<br>at 7:30 AM<br>uner Office<br>linston Park Drive<br>ON LSV2W8 | Club Info<br>make cha                                                                                                    | to<br>nges                   | Edit Club Info (Online)                                                                   | Upcoming Speaker Program<br>No speakers to display. |  |
| Canada                                                                                                    |                                                                                |                                                                                                    |                              |                                                                                           | view complete list                                  |  |
| . 🖭 🛛                                                                                                    | ew.map                                                                         |                                                                                                    |                              |                                                                                           | Upcoming Club Events                                |  |
| Area Go                                                                                                    | wernor: José Fermán                                                            |                                                                                                    |                              |                                                                                           | test, Mar 11, 2013<br>Rib Fest, Apr 25, 2013        |  |
|                                                                                                    | -                                                                              |                                                                                                    |                              |                                                                                           | View complete list                                  |  |
|                                                                                                    |                                                                                |                                                                                                    | <b>~</b>                     | Edit                                                                                      |                                                     |  |
|                                                                                                    | Many Club Pulletin                                                             |                                                                                                    | and the second second second |                                                                                           |                                                     |  |
|                                                                                                    | ARTH MARK MAILEND                                                              |                                                                                                    | Business Cards View          |                                                                                           |                                                     |  |
|                                                                                                    | PROF. SHOP SMITCH)                                                             |                                                                                                    | Business Cards View          | Exec                                                                                      | cutives Edit Executives & Director                  |  |
| President                                                                                                    | LINE MALINE                                                                    |                                                                                                    | Business Cards View          | Exec                                                                                      | cutives <u>Edt Executives &amp; Director</u>        |  |
| President<br>Name                                                                                                    | CONTRACTOR CONTRACT                                                            | Preferred Phone                                                                                                    | Business Lards View          | Exec                                                                                      | cutives Edit Executives & Directo                   |  |
| President<br>Name                                                                                                    | 3000-3000-3000300                                                              | Preferred Phone                                                                                                    | Business Lards View          | Exec                                                                                      | cutives for Executives & Director                   |  |
| President<br>Name<br>Maile Headlam<br>Club Executives                                                                                                    |                                                                                | Preferred Phone                                                                                                    | Busitiess Cards View         | Exec                                                                                      | cutives Gdt Decodives & Director                    |  |
| President<br>Name<br>Male Headam<br>Club Executives<br>Title                                                                                                    | 37571.566.369(156)                                                             | Preferred Phone                                                                                                    | business Lands, View         | Exec                                                                                      | cutives Edit Decodives & Director                   |  |
| President<br>Name<br>Sube Headlam<br>Club Executives<br>Title<br>Treasurer                                                                                                    | 1750 1000 1000                                                                 | Preferred Phone<br>Name<br>Richard Madison                                                                                                    | Business Latis_View          | Exec<br>Preferred Phone<br>Home: (310) 555-0975                                           | Cutives Cot Decodives & Director                    |  |
| President<br>Name<br>Sub Headlam<br>Club Executives<br>Title<br>Treasurer<br>Secretary                                                                                                    |                                                                                | Preferred Phone Name Ekhard Madison Blickaster                                                                                                    | Business Cards View          | Preferred Phone<br>Home: (310) 555-9975                                                   | cutives for Edit Executives & Director              |  |
| President Name Sube Headlam Club Executives Title Treasurer Secretary Club Directors                                                                                                    |                                                                                | Preferred Phone Name Richard Madison Richard Madison Richard Madison                                                                                                    | business Sarids Sview        | Preferred Phone<br>Home: (310) 555-0975                                                   | cutives for Decodives & Director                    |  |
| President Name Manne Sub Executives Title Treasurer Socretary Club Directors Title                                                                                                    |                                                                                | Preferred Phone Name Schard Madison Bl Souter Name                                                                                                    | Business Latios View         | Exect<br>Preferred Phone<br>Home: (310) 555-9975                                          | cutives for Decodives & Director                    |  |
| President Name Discretion Discretion Discret |                                                                                | Preferred Phone Name Richard Madison Richard Souther Name Sarah Sunset                                                                                                    | Dusiness Cards View          | Exect<br>Preferred Phone<br>Home: (310) 555-0975                                          | cutives for Decodives & Director                    |  |
| President Name Julie Handam Ubb Executives Club Executives Club Executive Club Directors Club Directors Title Public Relations Director Webmaster                                                                                                    |                                                                                | Preforred Phone Name Richard Madison Bill Souter Name Sarah Sunset Ton Cuthbertson                                                                                                    | Business Satis View          | Exect<br>Preferred Phone<br>Home: (310) 555-0975<br>Preferred Phone<br>Home: 905-555-8089 | cutives for the contrast & Director                 |  |
| President Name Bate Headlam Club Executives Title Treasure Club Directors Title Public Relations Director Webmaster Director 1                                                                                                    |                                                                                | Preferred Phone<br>Schard Madison<br>Bill Souter<br>Name<br>Satah Sanset<br>Ton Cathlestson<br>Satah Sanset                                                                                                    | Dusines Latis. View          | Exect<br>Preferred Phone<br>Home: (210) 555-0975<br>Preferred Phone<br>Home: 905-555-0909 | cutives for Decodives & Director                    |  |
| President Name Bane Bane Cub Executives Title Scoretary Cub Directors Title Public Relations Director Webmaster Director 1 Committees                                                                                                    |                                                                                | Preferred Phone Name BitLSouter Name Satah Sunst Satah Sunst Ton: CutibetSan Sunst Sunst S | Dusiness Cards View          | Exect<br>Preferred Phone<br>Home: (310) 555-9975<br>Preferred Phone<br>Home: 905-555-9999 | cutives to becautives & Director                    |  |
| President Name Date Estadam Date Estadam Club Executives Title Socretary Club Directors Title Public Relations Director Webmaster Director 1 Committees Name                                                                                                    |                                                                                | Preferred Phone Name Richard Madison Bill Souter Name Satah Saniset Ton Cuthlestson Suart, Davidson                                                                                                    | Dusiness Larids View         | Exect<br>Preferred Phone<br>Home: (310) 555-0975<br>Preferred Phone<br>Home: 905-555-9999 | cutives for Decodives & Director                    |  |
| President Name Bale Headlam Club Executives Title Treasure Secretary Club Directors Title Public Relations Director Webmaster Director 1 Committees Name Line Daning                                                                                                    |                                                                                | Preferred Phone<br>Rame<br>Schard, Madison<br>Bill Souter<br>Name<br>Sarah Sanset<br>Sarah Sanset<br>Sarah Sanset<br>Sarah Sanset<br>Sarah Sanset                                                                                                    | Dusiness Larids_View         | Exec<br>Preferred Phone<br>Hame: (210) 555-0975<br>Preferred Phone<br>Home: 905-555-0989  | cutives for Decoding & Director                     |  |

#### ClubRunner

1-877-4MY-CLUB

# **Edit Club Executives**

| Switch to<br>Rotary Y | o Next<br>ear              |                               |                         |                             |                               | Add New<br>Position |
|-----------------------|----------------------------|-------------------------------|-------------------------|-----------------------------|-------------------------------|---------------------|
| listing               |                            |                               |                         |                             |                               |                     |
|                       | <u>View Next</u><br>Page 1 | Year's Executives & Directors |                         | Publish Char                | nges to Home Page   <u>Ar</u> | dd New Position     |
|                       | Sequence                   | Title                         | Position                | Name                        |                               | Action              |
|                       |                            |                               | - Select Position Title | Select Member Select Member |                               | Save   Cancel       |
|                       | 10                         | President                     | President               | Timmermann, Peter           | Edit                          | Clear   Delete      |
|                       | 40                         | Secretary                     | cretary                 | Brown, Jennifer             | Edit                          | Clear   Delete      |
|                       | Page 1                     |                               | $\sim$                  |                             |                               |                     |

When adding a position, select the closest match under Position. This will ensure this person receives district communications relevant to their title.

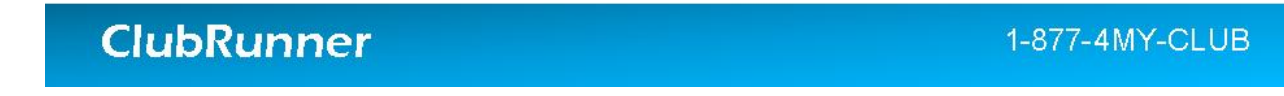